# KeySafe Smart KeyBox K12 MODE D'EMPLOI V4.0+

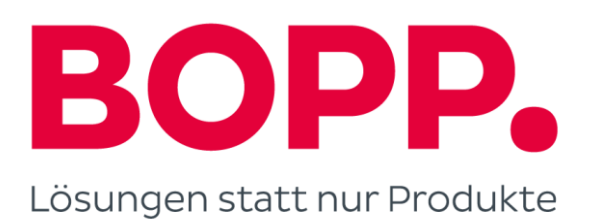

# Ce qui est inclu

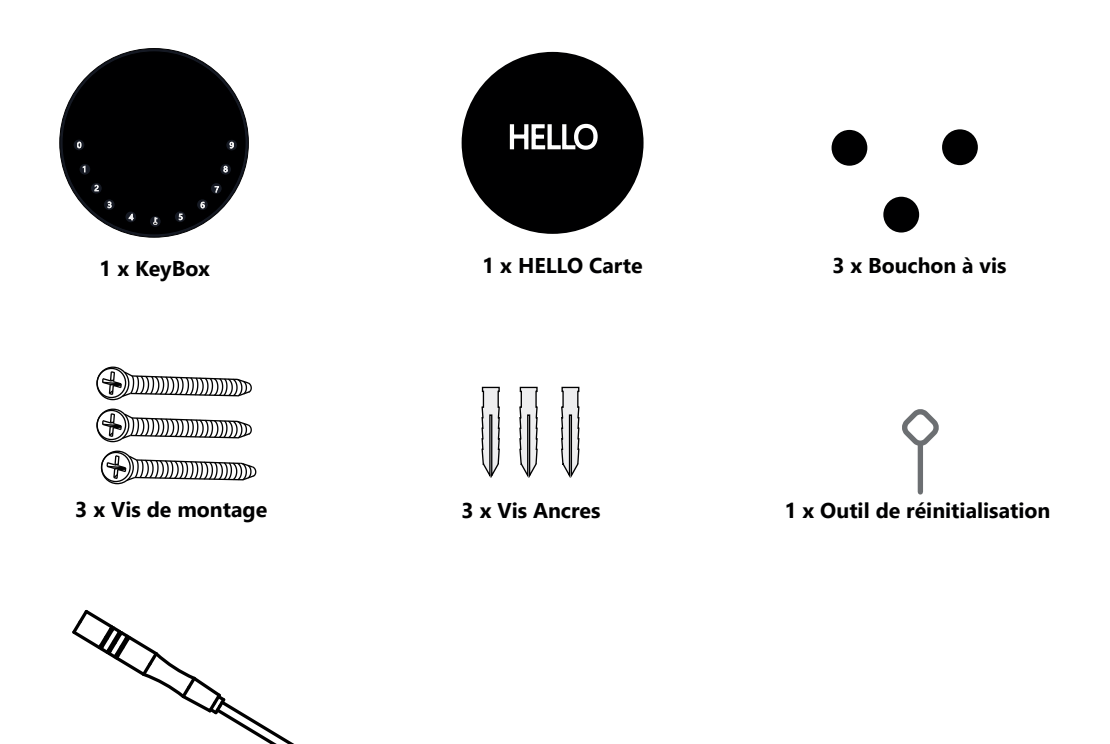

1 x Tournevis

# Quelles sont les différences

- >1. Mise à niveau OTA : prise en charge de la mise à niveau logicielle à distance
- >2. Application : Interface utilisateur/fonctionnalités simplifiées
- >3. Résistance : augmentée de deux vis de montage mural à trois pour la fixation

murale, améliorant ainsi la stabilité

# **Spécification**

ModèleK12MatérielAlliage deBatterie4 x AAA PDéverrouiller le mécanismeBluetooth,Début de sautUSB-C

Alliage de zinc de corps, SUS304 4 x AAA Pile alcaline Bluetooth, PIN Code, App USB-C

De face

À l'intérieur

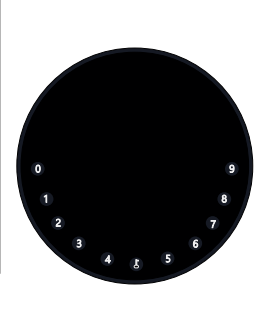

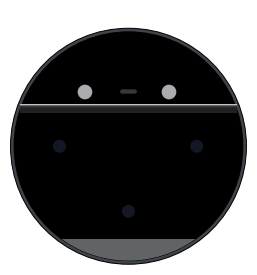

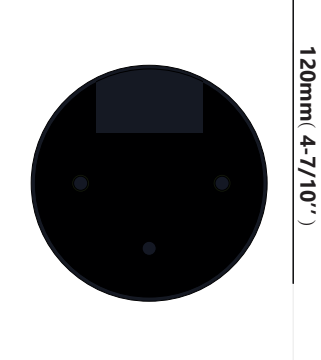

Retour

120mm ( 4- 7/10" )

Profondeur 22mm (4/5 ")

120mm ( 4- 7/10" )

# Traits

## Verrouiller & Déverrouiller

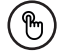

#### Déverrouillage administrateur

Définissez un code PIN d'administrateur principal pour le déverrouillage,paramètres, opérations, etc. et uniquement l'administrateurpourrait changer le code PIN de l'administrateur.

#### >) Anti-peeping

Ajoutez jusqu'à 10 chiffres avant et après le code PIN pour intensifiez vos codes PIN.

# (

#### Déverrouillage utilisateur

Cette KeyBox permet d'ajouter jusqu'à 100 PIN utilisateur codes pour votre famille, vos amis et vos visiteurs.

| 1 | ≙ | ١ |
|---|---|---|
| ( |   |   |

#### Verrouillage automatique

S'il n'y a pas de mouvements d'ouverture dans 10 secondes la boîte sera automatiquement verrouillée.

## Contrôle mobile

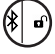

#### Bluetooth Déverrouiller

Avec votre mobile, vous pouvez déverrouiller la KeyBox en balayant le ", " vers la droite

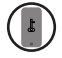

#### Administrateur mobile

Définissez les codes PIN administrateur de votre mobile sur déverrouiller, ajouter des utilisateurs, supprimer des utilisateurs, etc.

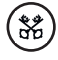

#### Déverrouillage hors ligne

Vous pourriez générer du code hors ligne via application mobile, pour accès programmé, colis livraison, entretien ménager, etc.

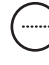

#### Mise à niveau OTA

Mettre à niveau en ligne, corriger les bugs, Mettre à jour les fonctions et optimiser l'expérience utilisateur.

## <u>Batterie</u>

#### Vie de la batterie

4 piles AAA, le cycle de vie sera plus plus de 12 mois, veuillez utiliser de bonnes piles.

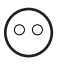

#### Faible consommation

La diffusion BLE passe en mode veille si non opérations..

## **Urgence**

#### Début de saut

Lorsque l'alimentation est coupée et utilisez l'USB-C pour sauter démarrer la serrure et la déverrouiller

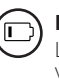

#### Batterie faible

Lorsque la batterie est déchargée, le système vous rappellera de remplacer les piles.

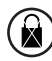

#### Verrouillage du système

Le verrou sera verrouillé pendant 5 minutes si vous entrez continuellement des codes PIN erronés 5 fois

# Démarrage rapide

## Étape 1>Installer la batterie

>. Retirez les (4) vis du couvercle de la batterie

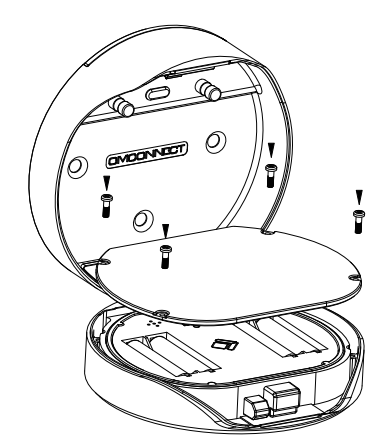

>. Insérez 4 piles AAA dans la station d'accueil.

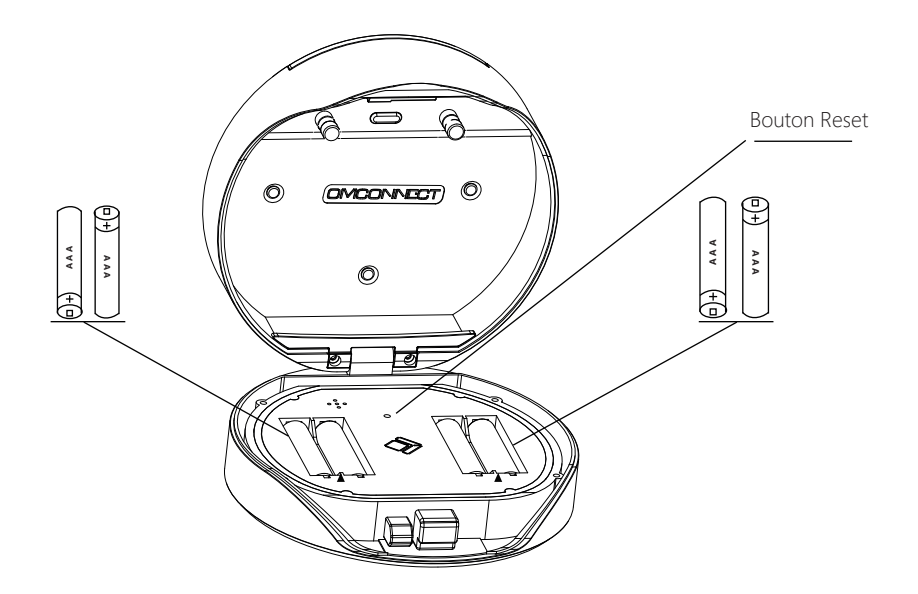

## Étape 2>Modifier le mot de passe administrateur initial: 123456

- >1. Appuyez sur le t maintenez-le enfoncé pendant 3 bips
- >2. Juste après les 3 bips, veuillez saisir: Mot de passe administrateur initial + \$ Nouveau mot de passe administrateur + \$ +Nouveau mot de passe administrateur + \$

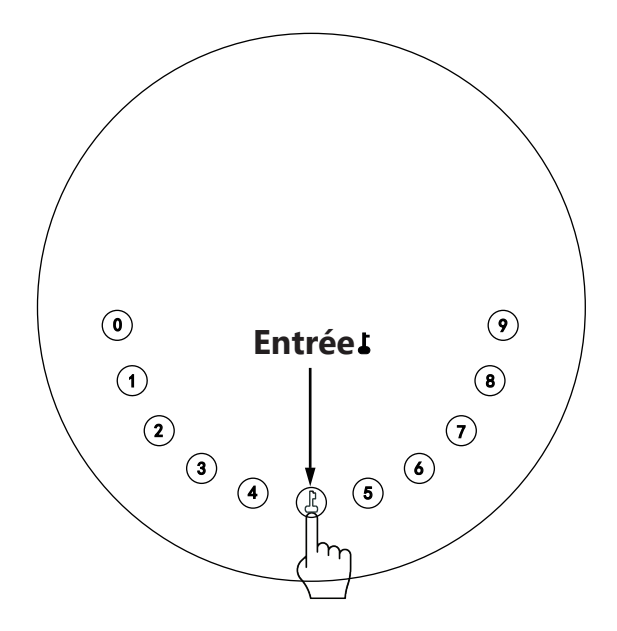

## Étape 3>Téléchargez l'application mobile

 >1. Scannez le code QR ci-dessous et téléchargez l'application et allumez votre mobile Bluetooth

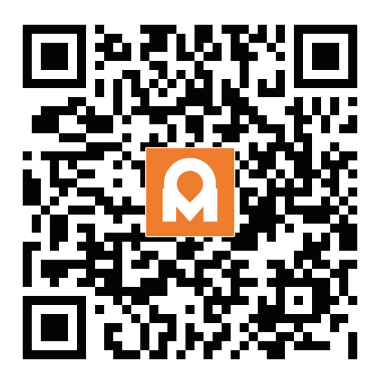

## Étape 4>Ajouter un appareil

Activez le Bluetooth pour entrer en mode d'appairage

> 1. Appuyez sur L +9+L et entrez le mot de passe administrateur + L , lorsque la lumière clignote lentement en bleu la KeyBox est prête à être couplée

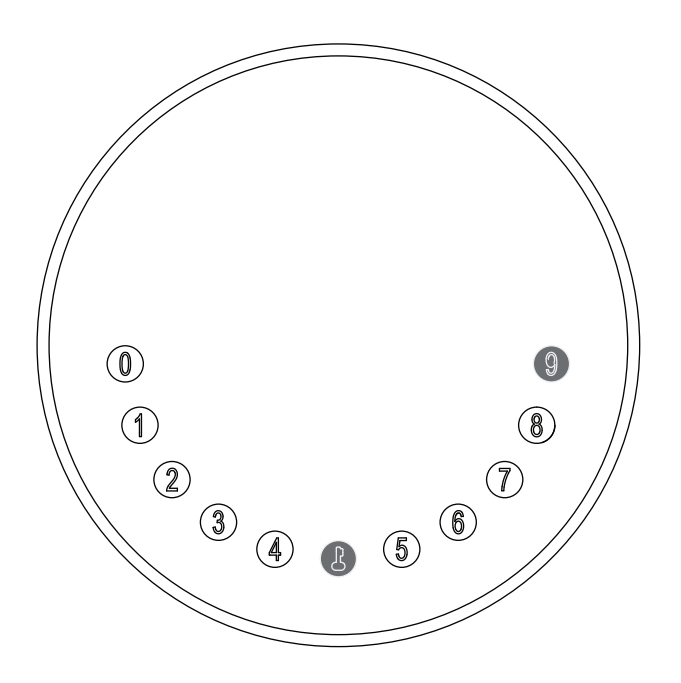

>2. Accédez à la page d'accueil de l'application, cliquez sur Ajouter un appareil ou cliquez sur " + " en haut à droite.

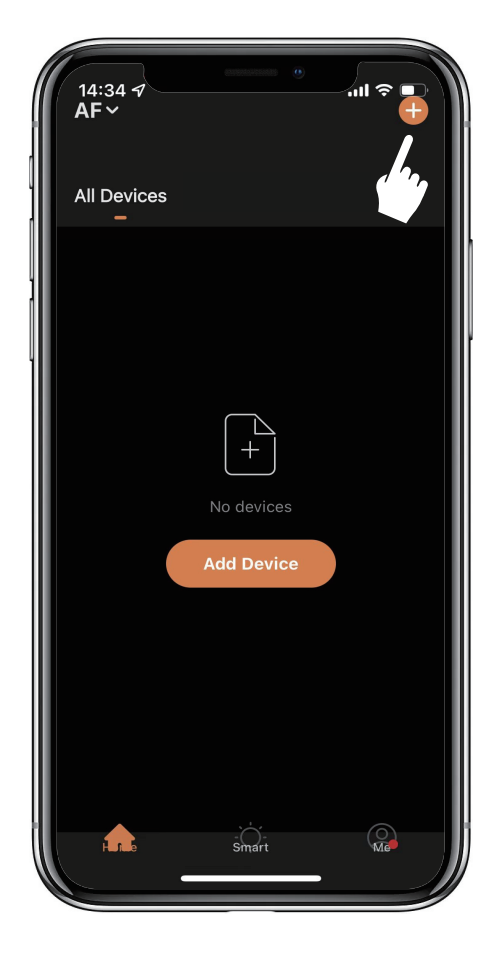

>3. Vous verrez le périphérique détecté et cliquez sur " Aller pour ajouter "

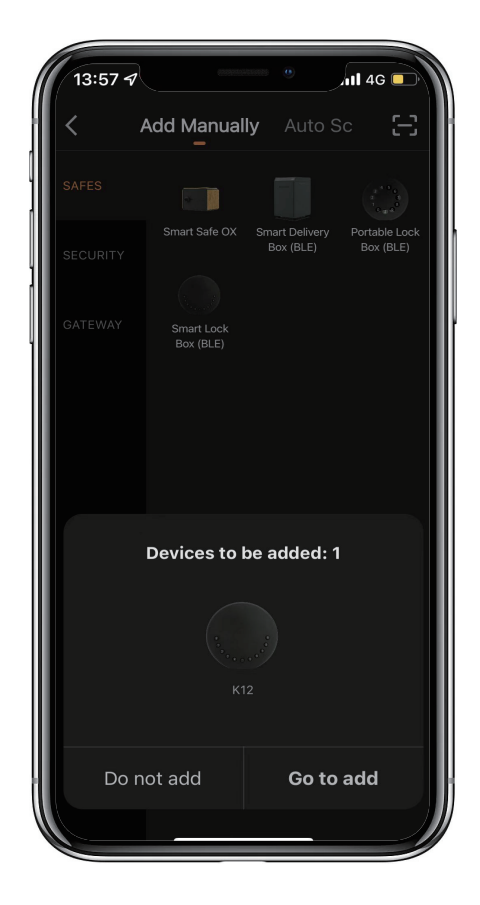

>4. La connexion, vous devez attendre quelques secondes pour la laisser se terminer.

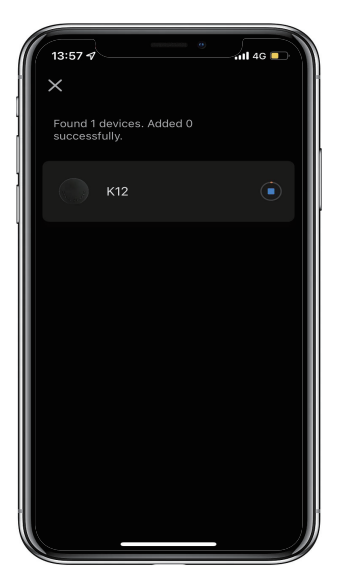

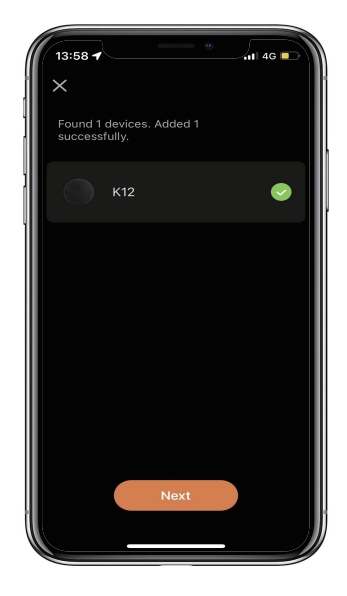

>5. Appareil ajouté

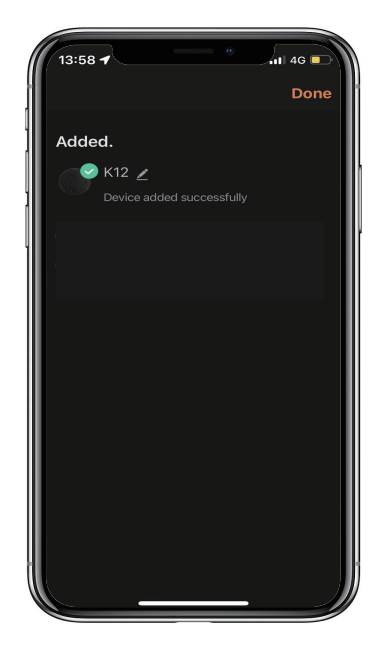

# Instructions mécaniques

## Mot de passe & Mode usine:

#### 1. Longueur du mot de passe

Le mot de passe doit être composé de 6 chiffres (ni plus ni moins)

#### 2. Ajouter un code PIN utilisateur

Appuyez sur **+** 0 + **+** jusqu'à ce que le voyant bleu clignote

- >. Saisissez le mot de passe administrateur +
- >. Saisissez le nouveau mot de passe utilisateur + 🕹
- >. Saisissez à nouveau le nouveau mot de passe utilisateur et appuyez sur 🜡
- >. Lorsque le 🕹 (bouton Entrée) clignote en vert, le mot de passe utilisateur a été défini.

#### 3. Supprimer le code PIN de l'utilisateur

Appuyez sur **L** + 2 + **L** jusqu'à ce que le voyant bleu clignote

- >. Entrez le mot de passe administrateur et appuyez sur 👗
- >. Saisissez le mot de passe utilisateur que vous souhaitez supprimer et appuyez sur 🕽
- >. Saisissez le mot de passe utilisateur que vous souhaitez supprimer et appuyez sur 🕹 encore
- >. Lorsque le 🕹 (bouton Entrée) clignote en vert, le mot de passe a été supprimé.

#### 4. Supprimer tous les codes PIN utilisateur

Appuyez sur 🕻 + 00000 + 🛔 jusqu'à ce que le voyant bleu clignote

- >. Entrez le mot de passe administrateur et appuyez sur J
- >. Lorsque le 🕻 (bouton Entrée) clignote en vert, tous les mots de passe ont été supprimés.

#### 5. Chiffres virtuels - Anti Peeping

Ajoutez des chiffres avant et après le mot de passe correct, la KeyBox se déverrouille comme toujours

#### 6. Verrouillage du système

KeyBox se verrouille pendant 5 minutes si vous entrez un mot de passe erroné en continu 5 fois

#### 7. Réinitialiser le mode d'usine

Appuyez et maintenez le bouton de réinitialisation pendant 5 secondes et avec un long bip

#### **Diffusion Bluetooth & se reconnecter:**

Appuyez sur le bouton de réinitialisation et maintenez-le enfoncé pendant 3 bips, v ous pourrez coupler l'appareil.

XLa diffusion Bluetooth passe en mode veille si aucune opération n'est effectuée dans la minute

Appuyez sur n'importe quelle touche pour activer le Bluetooth, l'application et l'appareil se reconnecteront.

# Instructions d'application

## **Comment déverrouiller:**

⊠Vous verrez tous les appareils sur la page d'accueil.

 $\ensuremath{\boxtimes}$  Appuyez sur la boîte à clé intelligente pour commencer à fonctionner.

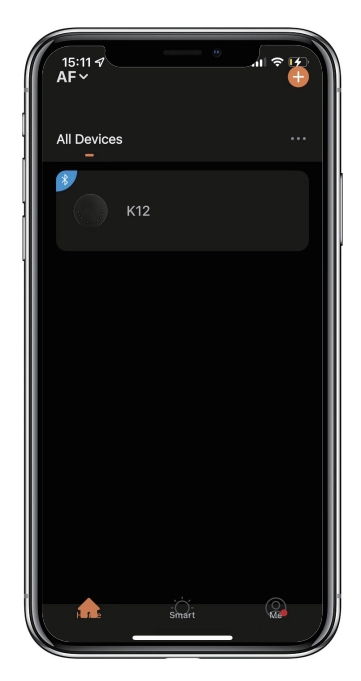

🛛 Glissez le "🗩 " vers la droite pour déverrouiller.

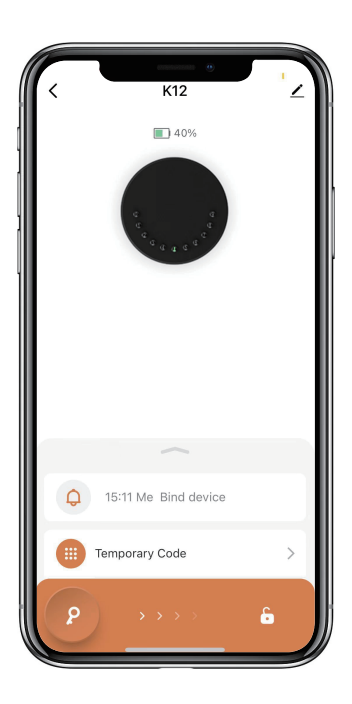

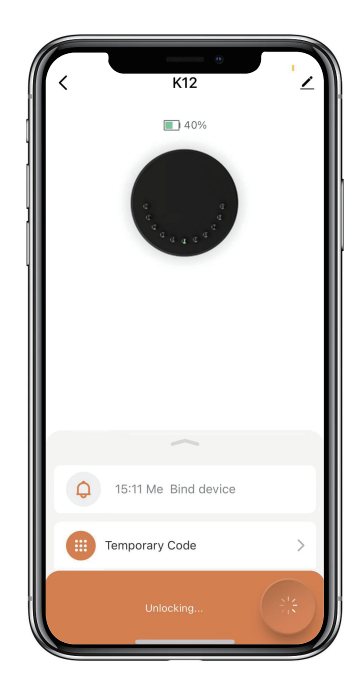

## Comment obtenir le code temporaire :

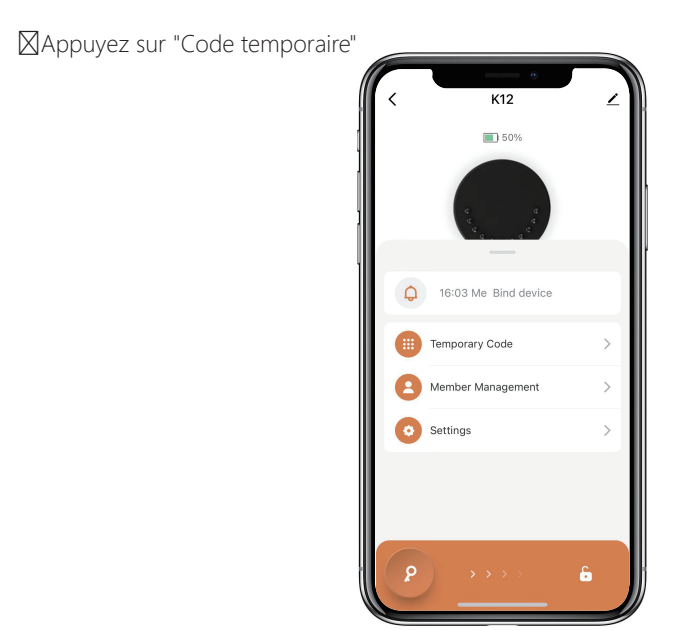

Appuyez sur "Obtenir un mot de passe" pour obtenir un code dynamique valable 5 minutes.

Appuyez sur " OK " pour confirmer et vous pouvez également appuyer sur " Partager " pour

partager ce code avec votre famille ou un ami.

| $\langle \cdot \rangle$ | Temporary Un                               | Records             |
|-------------------------|--------------------------------------------|---------------------|
| Cod                     | e                                          | Bluetooth           |
| Code Type               |                                            |                     |
| Dynamic                 |                                            |                     |
|                         |                                            |                     |
|                         |                                            |                     |
|                         |                                            |                     |
|                         |                                            |                     |
|                         |                                            |                     |
|                         |                                            |                     |
|                         |                                            |                     |
| Validity period:        | 5 minutes. It can be<br>before it expires. | used multiple times |
|                         | Get Code                                   |                     |

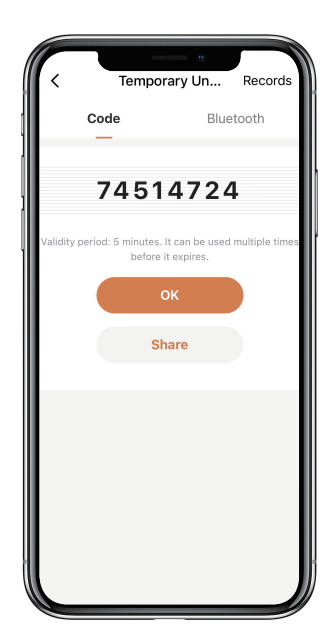

#### Comment ajouter des membres :

Appuyez sur "Gestion des membres" pour ajouter un membre de la famille ou d'autres.

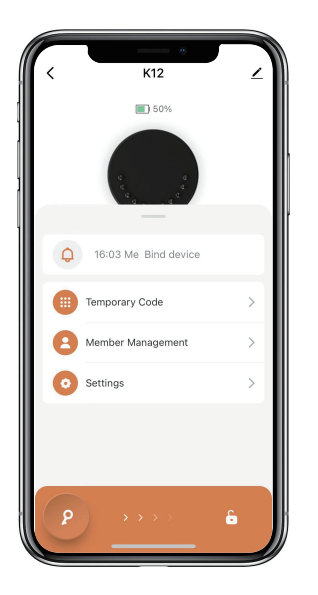

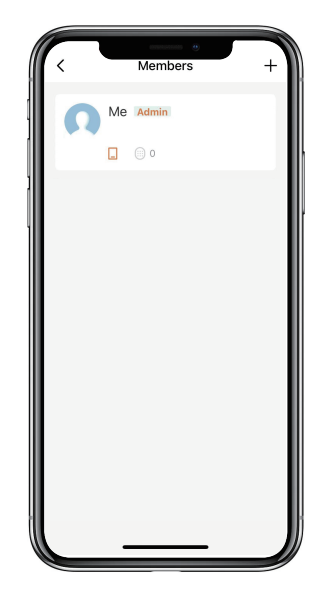

Appuyez sur " + " pour ajouter un membre et modifier les informations du membre et enregistrer. Le membre recevra une invitation sur l'application, après l'avoir acceptée, l'administrateur pourra

trouver le membre dans la liste.

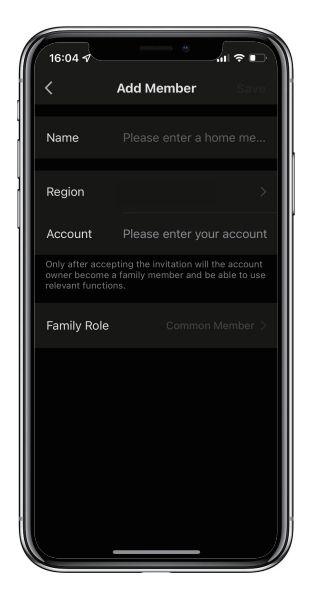

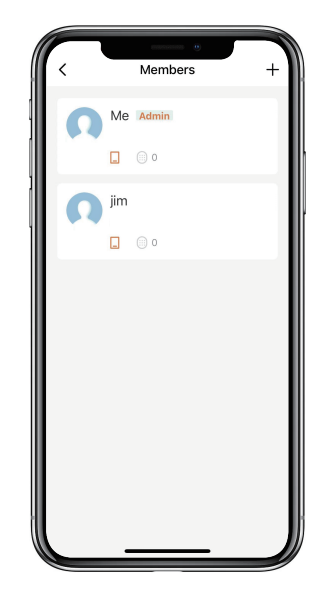

## Comment ajouter le code permanent :

Appuyez sur l'administrateur "Moi" pour ajouter un code permanent.

Appuyez sur "Ajouter" pour entrer le code permanent que vous souhaitez définir ou obtenir

un code permanent aléatoire et enregistrer.

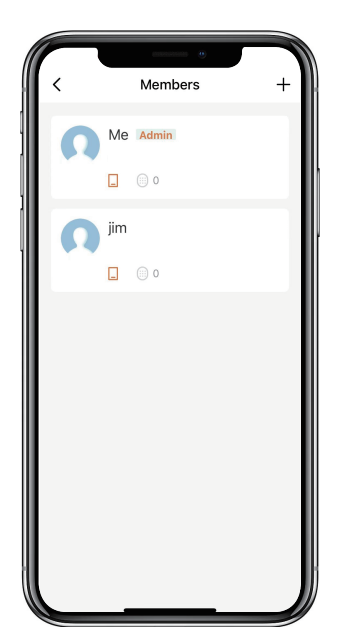

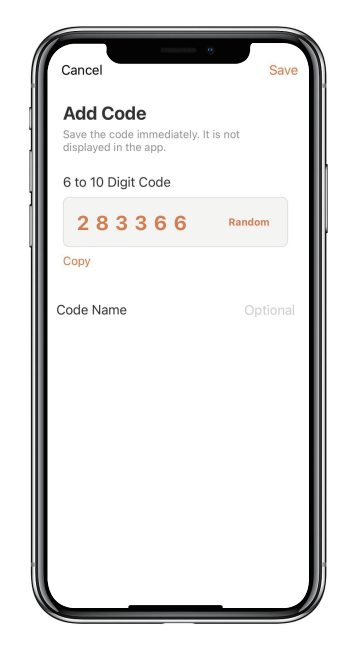

⊠Vous pouvez utiliser le code permanent pour déverrouiller l'appareil.

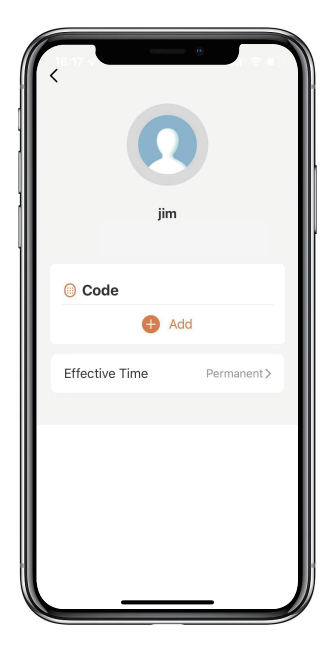

## Comment gérer les membres :

Appuyez sur le membre que vous souhaitez gérer.

Appuyez sur "Ajouter" pour définir le code permanent pour le membre et enregistrer

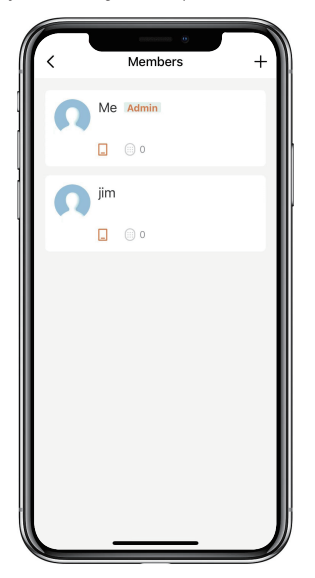

| 🔋 Code         |            |   |
|----------------|------------|---|
| Ð              | Add        | J |
| Effective Time | Permanent> |   |
|                |            | ł |
|                |            | 1 |
|                |            |   |
|                |            |   |
|                |            | J |

Appuyez sur "Heure effective" pour définir ce membre comme permanent ou personnalisé et enregistrer.

Définissez la période de validité du membre personnalisé (année/mois/jour/heure/minute).

Les membres n'ont pas la permission d'accéder à l'admin.

| <         | Effective Time |   |
|-----------|----------------|---|
| Permanent |                | ۲ |
| Custom    |                | 0 |
|           |                |   |
|           | Save           |   |

| 16:58 -  | Effe                              | ective Ti   | e fi     | 46      |
|----------|-----------------------------------|-------------|----------|---------|
| Perman   | ent                               |             |          |         |
| Custom   |                                   |             |          | 0       |
| Effectiv | Effective Time 2022/07/11 16:58 > |             |          |         |
| Expirati | on Time                           | 20          | 22/09/11 | 17:58 > |
| Repeat   | Weekly                            |             |          |         |
|          |                                   |             |          |         |
|          | Exp                               | piration Ti | me       |         |
|          | 07                                | 08<br>09    | 14<br>15 | 55      |
|          | 08                                | 10          | 16       | 57      |
| 2022     | 09                                | 11          | 17       | 58      |
| 2023     | 10                                | 12          | 18       | 59      |
| 2024     | 11<br>12                          | 13<br>14    | 19       |         |
| Ca       | incel                             |             | ок       |         |

## Comment vérifier le journal d'ouverture :

Tapez sur  $\hat{\square}$  pour vérifier le journal.

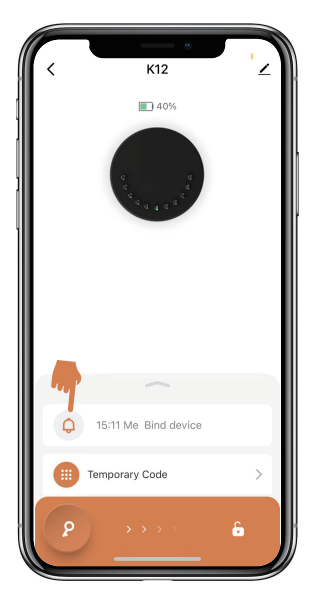

⊠Vous saurez quand et qui a ouvert la Keybox.

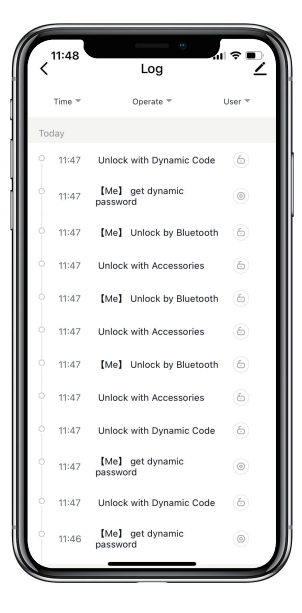